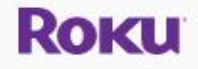

#### **Roku TV**

Ease of use Entertainment Features

#### **Roku TV** More than a smart TV -a better TV.

Discover the new Hisense Roku TV

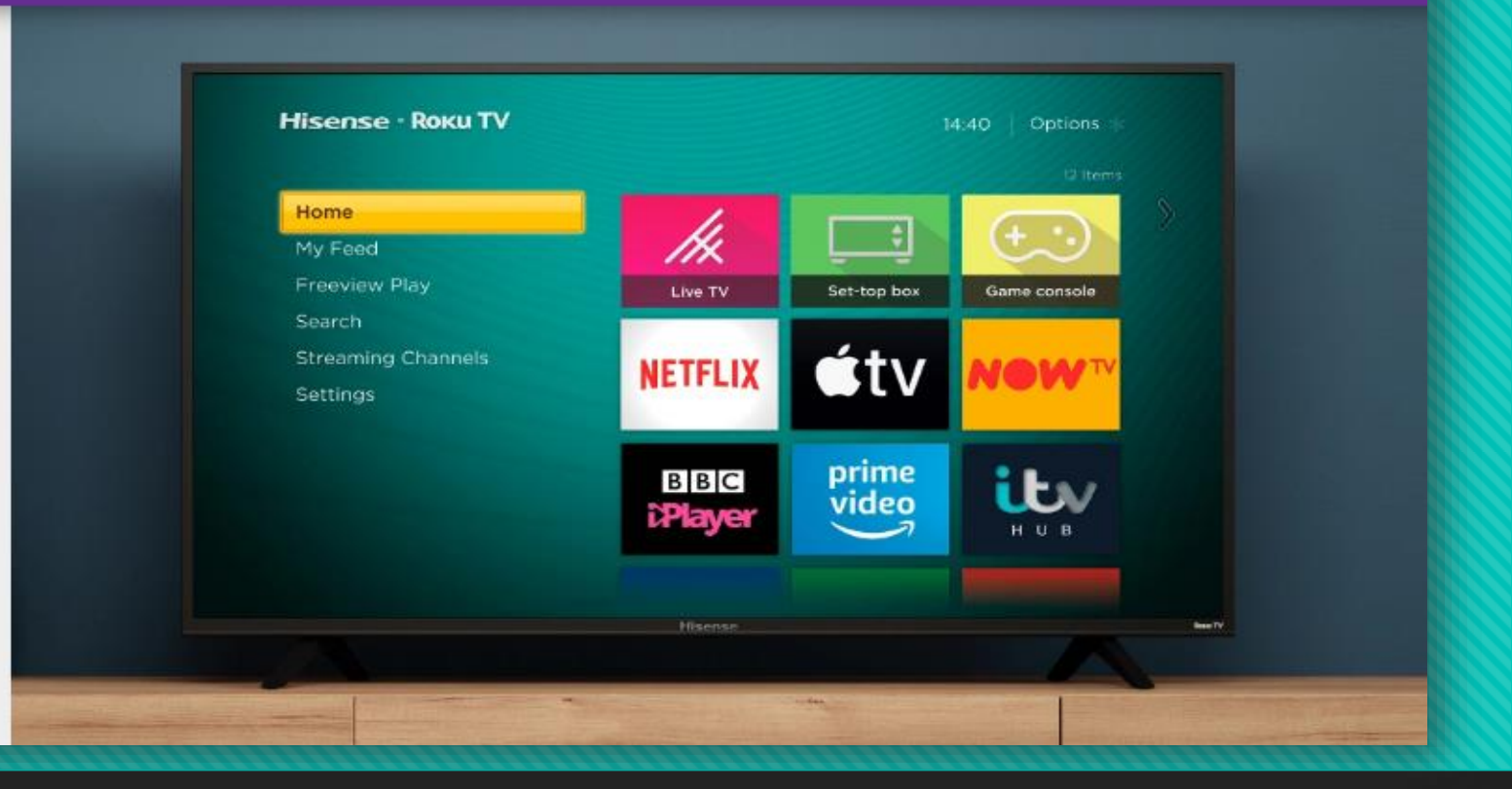

## Standard Guidelines 2020 – Setup ROKU TV with Roku Account USA

# Roku

## Setup Roku TV – How To Get Started with this Popular Streaming Device

Visit us: <u>https://myrokucom.link</u>

**Step 1.** Open your Roku box & insert batteries into Roku remote.

**Step 2.** Plug the Power switch into an adapter and your Roku system and plug the Stick or HDMI Cable into a TV Step 3. Select the HDMI input your Roku device is now plugged into using your Television Remote.

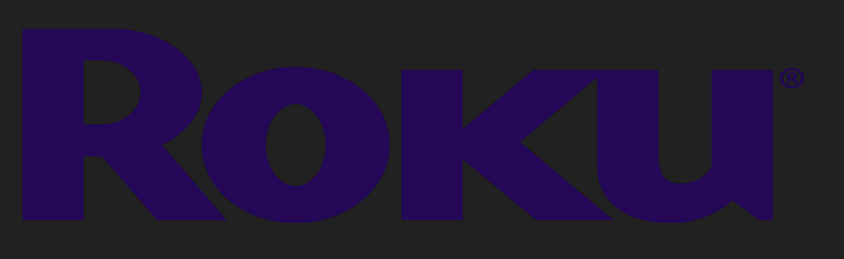

Visit us: <u>https://myrokucom.link</u>

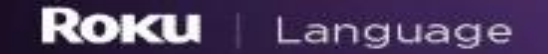

## Let's get started >

| English   |  |
|-----------|--|
| Deutsch   |  |
| Español   |  |
| Français  |  |
| Português |  |
|           |  |

Step 4. Use your Roku Remote now to pick your language of choice

#### **Roku** | Choose your network

| Home                          | <b>∂</b> ≈ |
|-------------------------------|------------|
| NETGEAR88                     | <b>a</b> 🖘 |
| CenturyLink22                 | <u>-</u> 🗢 |
| Tuck_em_inn                   | <b>⊖</b> 🗢 |
| FBISurveillanceVan            | <b>⊖</b> 🤝 |
| 550tracyann-5G                | <b>e</b> 🗢 |
| NETGEAR88-5G                  | <b>e</b> 🗢 |
| Other options                 |            |
| Company to the second line to | 10.000     |

Scan again to see all network

Private network

## Step 5. Choose your own wireless network.

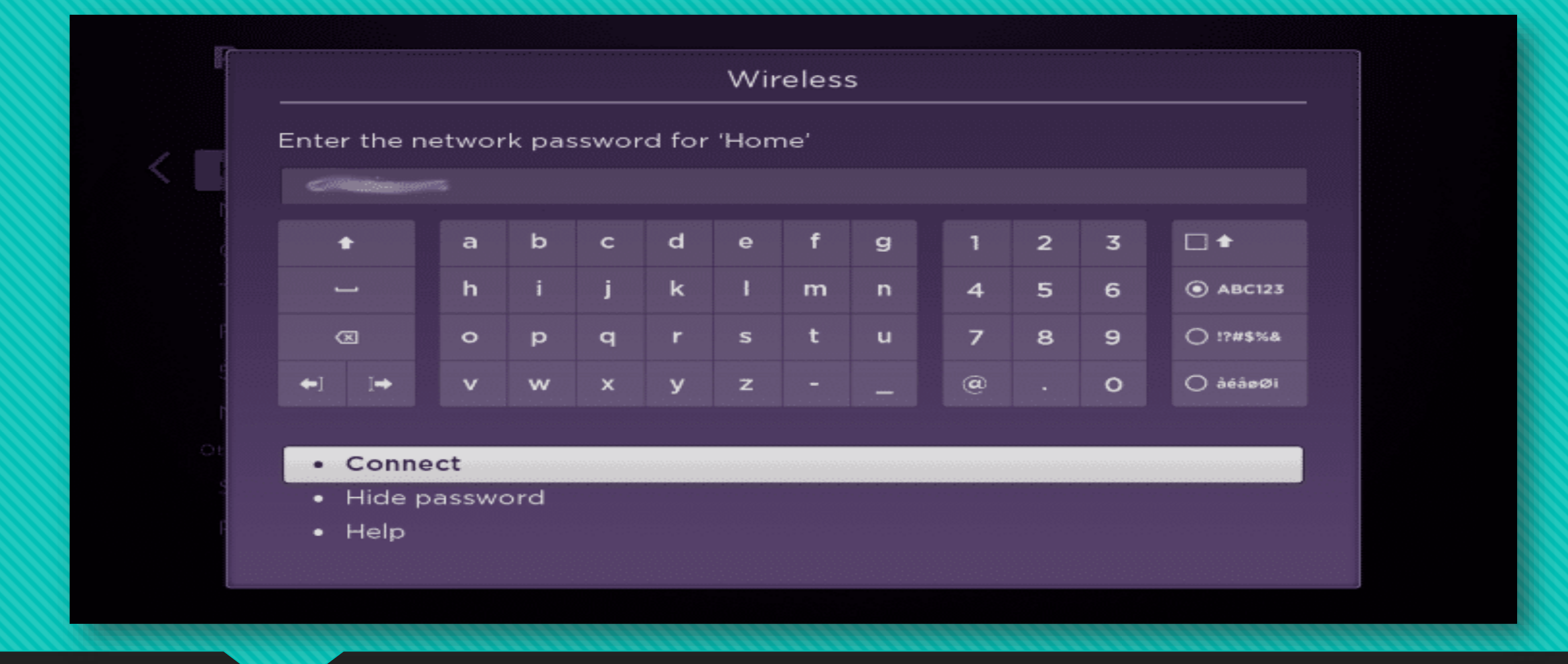

## Step 6. Insert the network password if necessary, and click Connect.

#### Roku | Choose your network

1:25 pm

| ETGEAR83-3   | i) Update available                                                                         |  |
|--------------|---------------------------------------------------------------------------------------------|--|
| ETGEAR83     |                                                                                             |  |
| oung Punks   | Now your Roku player will get the latest<br>software. Once the update is installed, it will |  |
| XNKOOGOCE    | restart automatically.                                                                      |  |
| inksys06118- | - OK                                                                                        |  |
| eroptions    | • OK                                                                                        |  |
| can again to |                                                                                             |  |
|              |                                                                                             |  |
|              |                                                                                             |  |
| T-AC66U_B1_3 | 30_5G 🔒 😤                                                                                   |  |

## Step 7. Select OK to receive a "Update available" alert.

#### Roku | Choose your network

1:25 pm

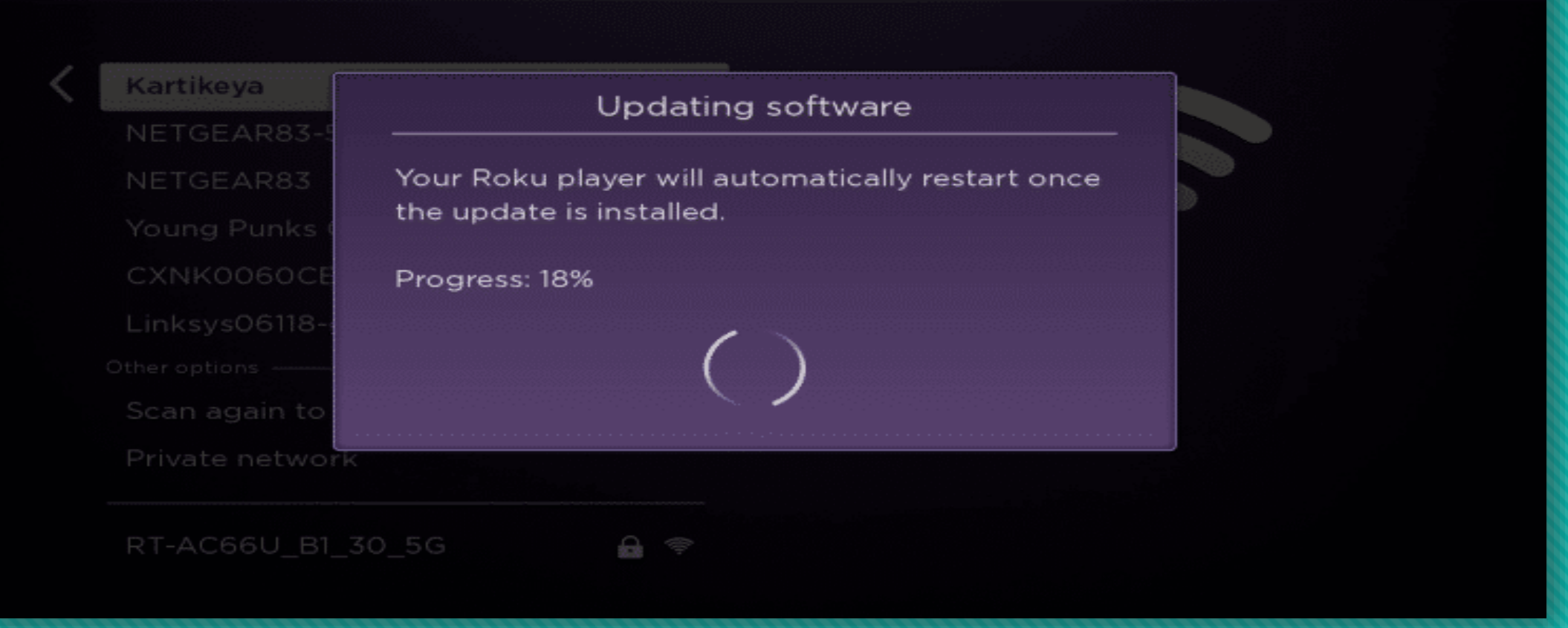

# Step 8. Wait a few minutes before updating your Roku device.

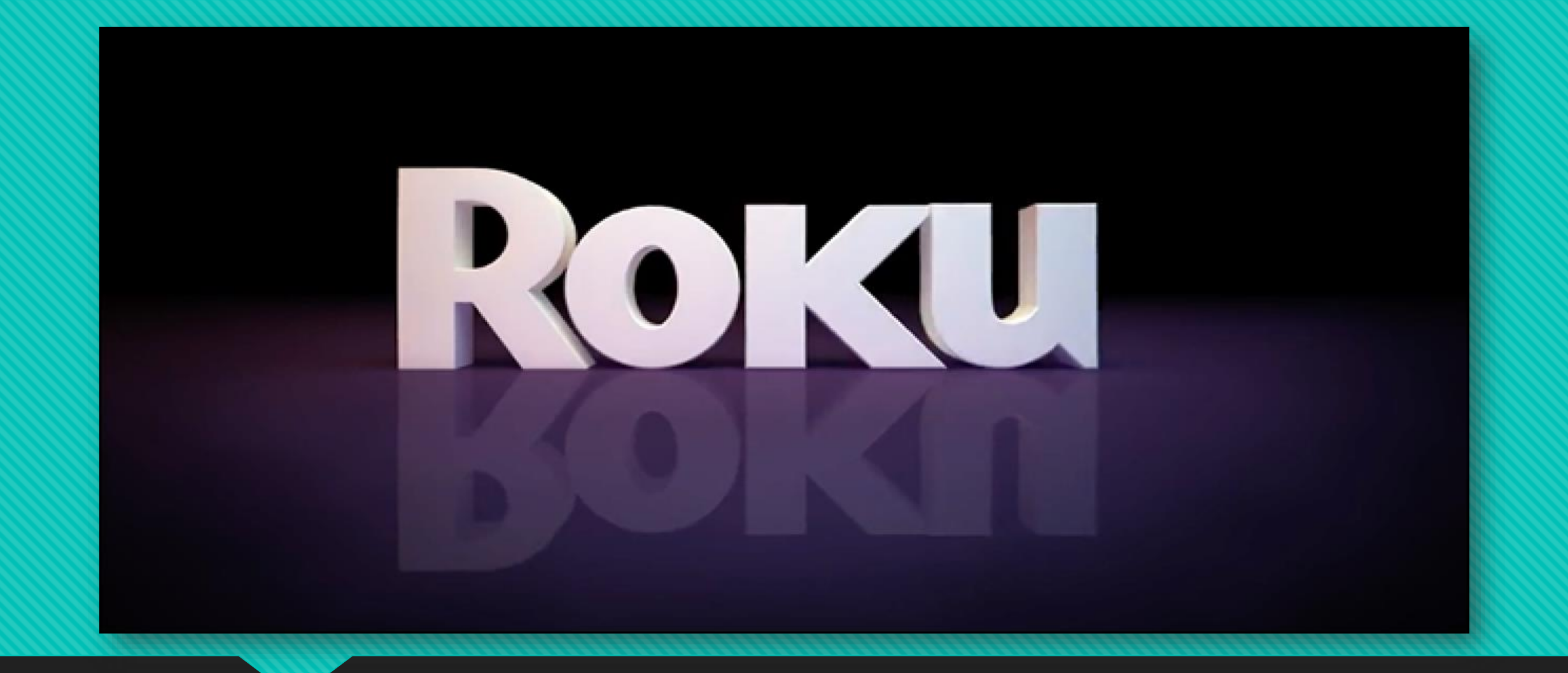

Step 9. You will be asking to restart your device and wait a few minutes.

![](_page_9_Picture_0.jpeg)

10:10 am

#### Auto detect display type

Press OK and Roku will analyze your HDMI connection. During this process your TV screen may go blank for several seconds.

### Step 10. Press Auto Detect for type of view.

![](_page_10_Picture_0.jpeg)

### Step 11. Choose Remote Check Settings.

![](_page_11_Figure_0.jpeg)

## Step 12. Click "OK" when the Screen prompts for success.

<sup>2</sup> Using a web browser on a computer or mobile device, complete these steps.

![](_page_12_Figure_3.jpeg)

## Step 13. You will receive instructions for Activating your Roku device.

![](_page_13_Picture_0.jpeg)

### Please enter the link code from your TV

![](_page_13_Figure_2.jpeg)

## Step 14. Open a Browser and go to <u>roku.com/link</u>. Enter the Roku link code and click "Submit".

![](_page_14_Picture_0.jpeg)

## Step 15. If you don't have a Roku account, choose one.

Roku

Let's build your channel lineup.

![](_page_15_Figure_2.jpeg)

Step 16. Roku will then ask you to choose your viewing preferences. Choose what you want

![](_page_16_Picture_0.jpeg)

## Step 17. Choose channels you desired.

## For more information about Roku.com/link setup & activation guide, then call us today at @ +1-845-795-3510 and visit us

## myrokucom.link

## Thanks for Watching...